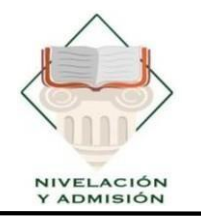

UNIDAD DE NIVELACIÓN Y ADMISIÓN

U N E S U M Creada el 7 de Febrero de 2001

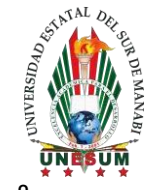

# PROCESO DE ADMISIÓN

## UNESUM

## INSTRUCTIVO

**V.1.0** 

Km 1 ½ Via Jipijapa – Noboa – Campus los Ángeles

### 🔀 nivelacion.admision@unesum.edu.ec

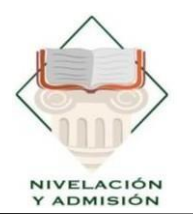

UNIDAD DE NIVELACIÓN Y ADMISIÓN

U N E S U M Creada el 7 de Febrero de 2001

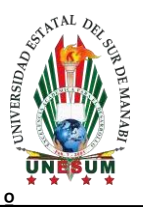

### MANUAL DE USUARIO SISTEMA DE ADMISIÓN UNIVERSIDAD ESTATAL DEL SUR DE MANABÍ

#### Accede al sistema a través del siguiente enlace:

https://admision.unesum.edu.ec/login

#### Tercera Etapa de Evaluación de Competencias

Esta etapa se desarrollará en dos modalidades:

- Virtual: 10 de julio de 2025
- **Presencial**: 11 de julio de 2025 *La asignación se realiza según el último dígito de la cédula de identidad.*

#### Examen Virtual — Cronograma por Dígito de Cédula

| EXA                 | EXAMEN VIRTUAL |               |  |  |  |  |
|---------------------|----------------|---------------|--|--|--|--|
| DIGITO DE<br>CÉDULA | FECHA          | HORA          |  |  |  |  |
| 0                   | 10/7/2025      | 08.00 0.10    |  |  |  |  |
| 1                   | 10/7/2023      | 08.00 - 9.10  |  |  |  |  |
| 2                   | 10/7/2025      | 0.20 10.40    |  |  |  |  |
| 3                   | 10/7/2025      | 9.50 - 10.40  |  |  |  |  |
| 4                   | 10/7/2025      | 11.00 12.10   |  |  |  |  |
| 5                   | 10/7/2025      | 11.00 - 12.10 |  |  |  |  |
| 6                   | 10/7/2025      | 12.00 14.10   |  |  |  |  |
| 7                   | 10///2025      | 13:00 - 14:10 |  |  |  |  |
| 8                   | 10/7/2025      | 15.00 16.10   |  |  |  |  |
| 9                   | 10/7/2025      | 12:00 - 16:10 |  |  |  |  |

| EXAMEN PRESENCIAL SEDE COMPLEJO |                       |           |               |  |  |
|---------------------------------|-----------------------|-----------|---------------|--|--|
| DIGITO DE<br>CÉDULA             | SALA DE CÓMPUTO #     | FECHA     | HORA          |  |  |
| 0                               | REVISAR EN EL SISTEMA | 11/7/2025 | 08:00 - 9:10  |  |  |
| 1                               | REVISAR EN EL SISTEMA | 11/7/2025 |               |  |  |
| 2                               | REVISAR EN EL SISTEMA | 11/7/2025 | 0.20 10.40    |  |  |
| 3                               | REVISAR EN EL SISTEMA | 11/7/2025 | 9:30 - 10:40  |  |  |
| 4                               | REVISAR EN EL SISTEMA | 11/7/2025 | 11:00 - 12:10 |  |  |
| 5                               | REVISAR EN EL SISTEMA | 11/7/2025 |               |  |  |
| 6                               | REVISAR EN EL SISTEMA | 11/7/2025 | 12.00 14.10   |  |  |
| 7                               | REVISAR EN EL SISTEMA | 11/7/2025 | 13:00 - 14:10 |  |  |
| 8                               | REVISAR EN EL SISTEMA | 11/7/2025 | 15.00 16.10   |  |  |
| 9                               | REVISAR EN EL SISTEMA | 11/7/2025 | 15:00 - 16:10 |  |  |

Km 1 ½ Via Jipijapa – Noboa – Campus los Ángeles

Nivelacion.admision@unesum.edu.ec

9

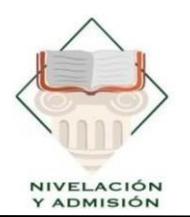

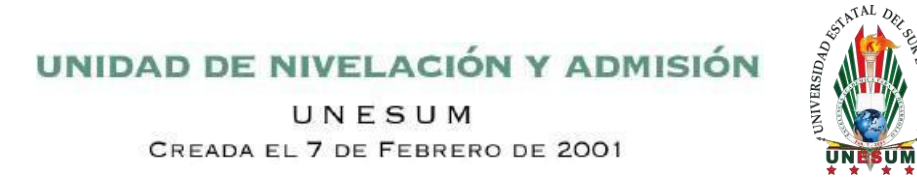

#### Pasos para Rendir el Examen Virtual

#### Ingreso al sistema:

Una vez dentro del sistema, selecciona la opción "Ver credenciales" o "Ver detalles" en el recuadro correspondiente a la tercera etapa.

| ación de |                                                                                           |                                                                                              |                                                                                                    |
|----------|-------------------------------------------------------------------------------------------|----------------------------------------------------------------------------------------------|----------------------------------------------------------------------------------------------------|
| cias     | Por favor, revisa la fecha del examen y hor<br>Accede a tus credenciales a través de este | ra para esta etapa. Descarga tu compri<br>de la Universidad E<br>enlace: Ilevará a cabo de 1 | obante de inscripción para rendir la evaluación de admisión<br>tatal del Sur de Manabí, modalidad virtual. El examen se<br>9 al 21 de febrero de 2024. |
|          |                                                                                           |                                                                                              | C Descargar comprobante                                                                                                    |
|          | Cronograma                                                                                |                                                                                              |                                                                                                    |
|          | 1ra ETAPA Registro Nacional                                                               | 2da ETAPA Inscripción                                                                        | 3ra ETAPA Evaluación de<br>competencias                                                                                                    |
|          | Finalizado                                                                                |                                                                                              | C Iniciado                                                                                                    |

#### Acceso al enlace del examen:

Haz clic en el enlace de las credenciales para continuar con el proceso.

| CREDENCIALES EVALUACIÓN DE COMPETENCIAS                                                                              |  |  |
|----------------------------------------------------------------------------------------------------|--|--|
| CREDENCIAL: CÉDULA                                                                                                   |  |  |
|                                                                                                    |  |  |
| CONTRASEÑA: *******                                                                                                  |  |  |
|                                                                                                    |  |  |
|                                                                                                    |  |  |
| 😇 Fecha del Examen:                                                                                                  |  |  |
| () Harry                                                                                                    |  |  |
|                                                                                                    |  |  |
| El enlace se habilitará al iniciar la prueba.                                                                        |  |  |
| Normas del Examen Virtual:                                                                                           |  |  |
| Si se permite el uso de calculadora.                                                                                 |  |  |
| No se permite tomar fotos del examen.                                                                                |  |  |
| 🗖 No se permite copiar ni compartir las preguntas del examen.                                                        |  |  |
| La cámara debe permanecer encendida durante todo el examen.                                                          |  |  |
| 🌥 No se permite la ayuda de una tercera persona durante el examen.                                                   |  |  |
| No se permite el uso de dispositivos electrónicos adicionales (teléfonos móviles, tabletas, etc.) durante el examen. |  |  |
| No se permite la consulta de libros, apuntes o recursos en línea durante el examen.                                  |  |  |
|                                                                                                    |  |  |

Km 1 ½ Via Jipijapa – Noboa – Campus los Ángeles

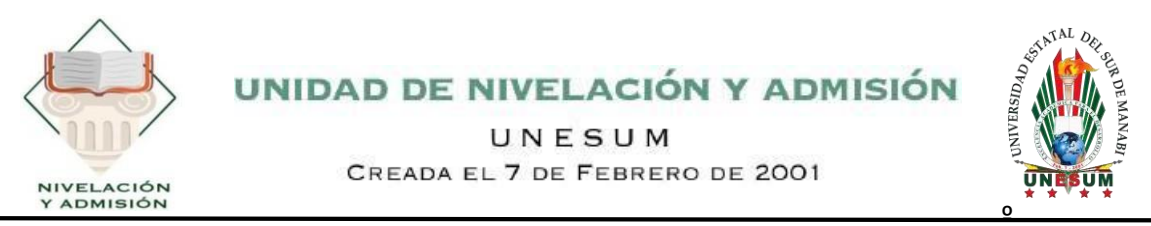

Se deberá abrir el enlace de las credenciales para poder continuar.

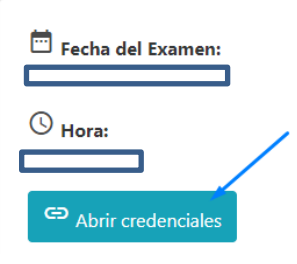

#### Validación de cámara:

Se activará una verificación de cámara. Es indispensable que el dispositivo (computadora o celular) tenga una cámara funcional.

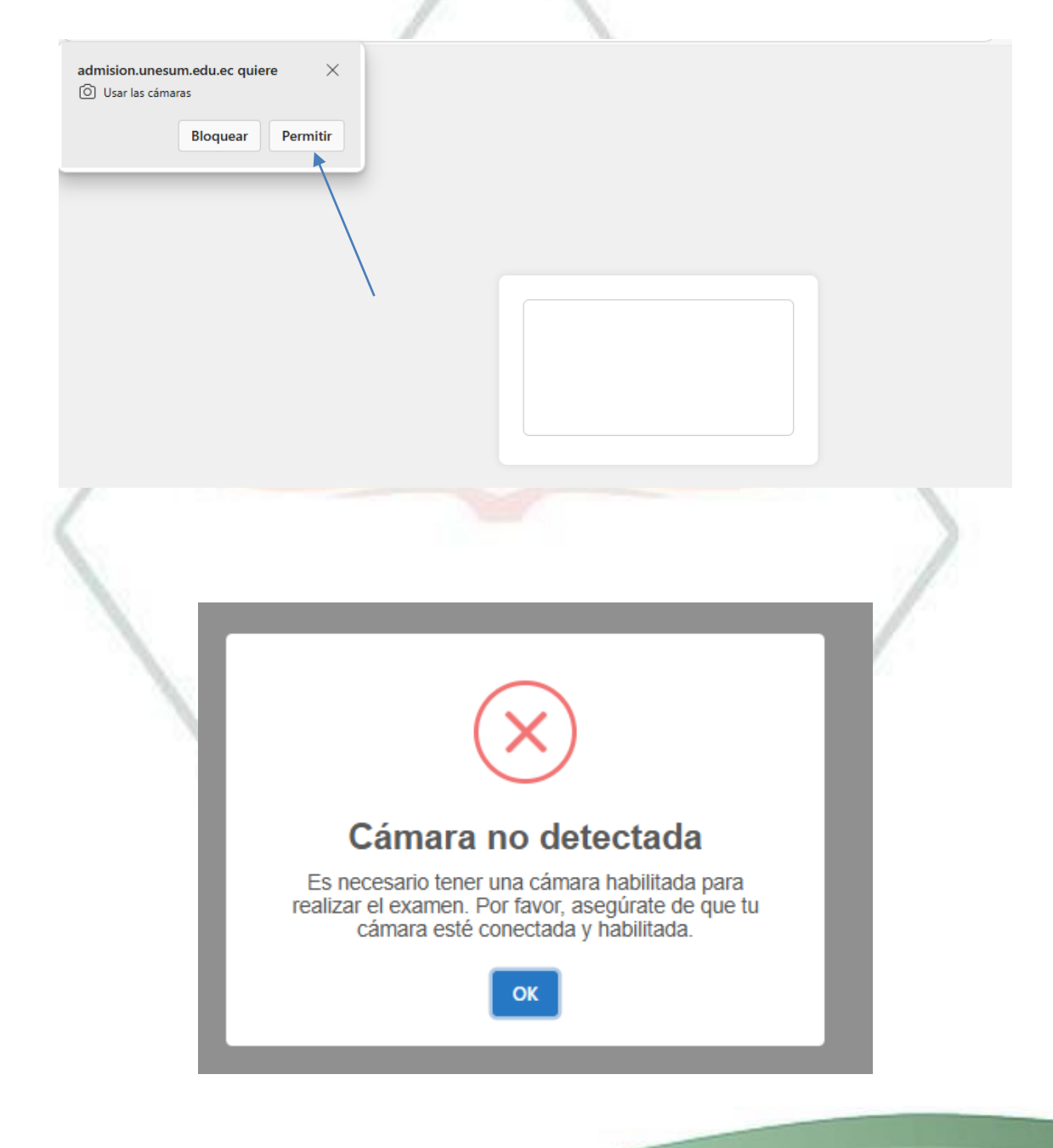

Km 1 ½ Via Jipijapa – Noboa – Campus los Ángeles

#### Nivelacion.admision@unesum.edu.ec

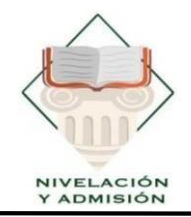

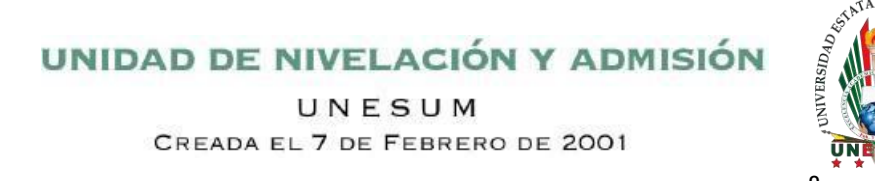

#### Si la cámara está bloqueada:

- Haz clic en el ícono de candado ubicado junto a la barra de direcciones del navegador.
- Selecciona Cámara.
- Cambia la opción de "Bloquear" por "Permitir".
- Recarga la página.

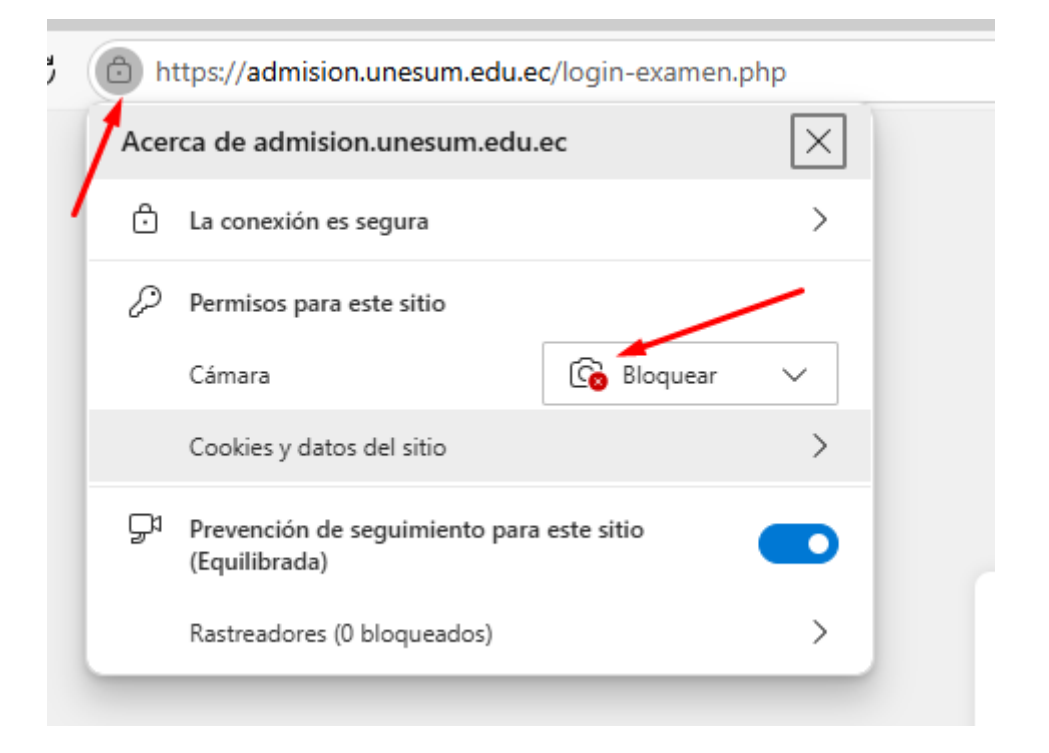

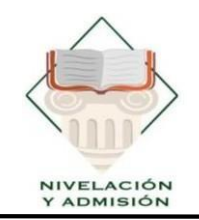

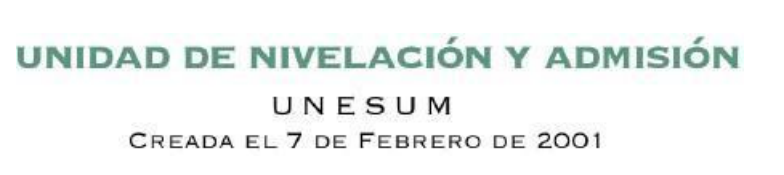

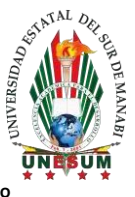

#### Inicio del examen:

- El examen tiene una duración total de **1 hora**, con **10 minutos adicionales** para su envío.
- Es fundamental que, al finalizar, te dirijas a la **última pregunta** y hagas clic en "Enviar".
- Importante: Si no envías el examen a tiempo, las respuestas marcadas no se registrarán en el sistema.

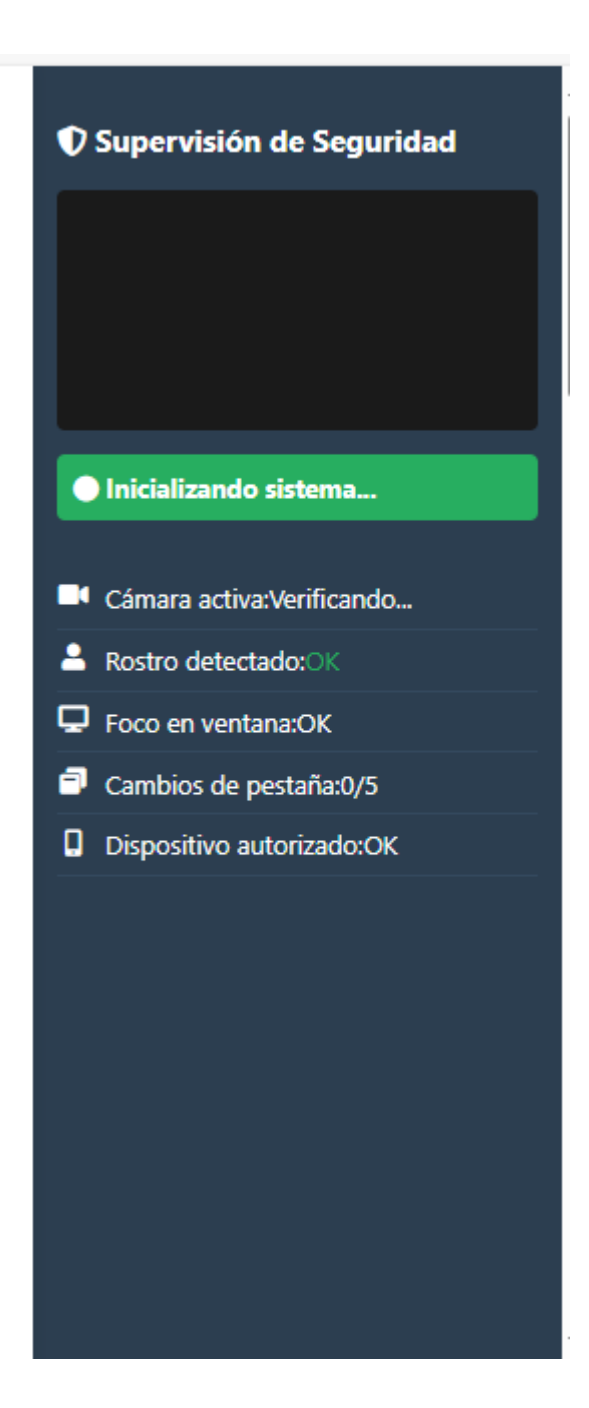

Km 1 ½ Via Jipijapa – Noboa – Campus los Ángeles